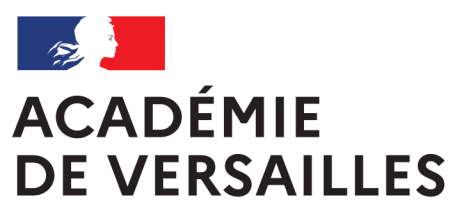

Liberté Égalité Fraternité

# CONFIGURER APPLE SCHOOL MANAGER

# POUR SON ÉTABLISSEMENT

## Créer des comptes élèves fictifs pour utiliser les tablettes en formation

Collèges du Val-d'Oise avec iPad partagés + Jamf School

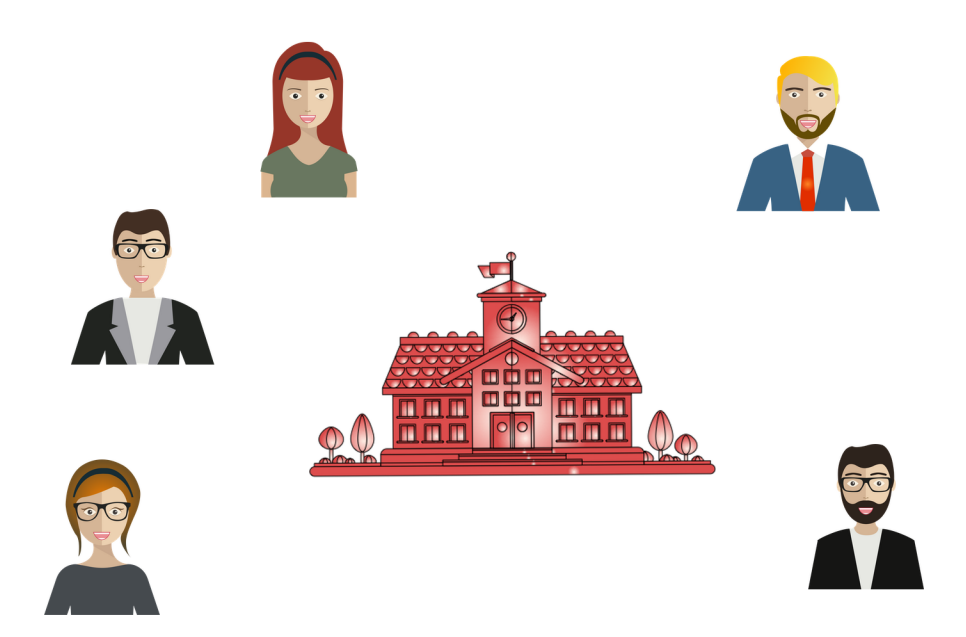

Dane de l'académie de Versailles

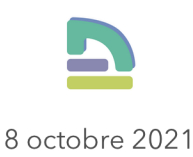

### Créer des comptes élèves fictifs pour utiliser les tablettes en formation (Collèges du Val-d'Oise)

Ce document est à destination des collèges équipés par le Département du Val d'Oise d'iPads, dont des iPads partagés pour les élèves, en vue d'une formation ou d'une prise en main.

#### Pourquoi?

Les iPad partagés à destination des élèves ne contiennent par défaut que les classes et les noms des élèves de l'établissement, qui sont des comptes personnels pour le seul usage des élèves concernés.

Les professeurs qui suivent une formation ne peuvent pas utiliser l'un de ces comptes...

#### **Quelles solutions ?**

#### **Solution 1**

Lors d'une formation, les professeurs peuvent tout à fait utiliser leurs propres identifiants Apple gérés, en tapotant sur l'icône **Autre utilisateur** en bas à gauche.

| <b>P</b>          | 403                     |
|-------------------|-------------------------|
|                   | 405                     |
| <b>P</b>          | 601                     |
| Autre utilisateur | Cet iPad est géré par « |

Avantages :

- solution facile à mettre en œuvre.

- étape de toute façon nécessaire pour activer un compte enseignant (et pouvoir accéder à *iCloud.com* avec ce compte par la suite)

Inconvénients :

- ne permet pas de tester les fonctions scolaires de la tablette :
  - \* En Classe
  - \* Pour l'école
- ne permet de pas de tester ce que « voit » un élève sur sa tablette.

#### Solution 2

Fournir aux enseignants des comptes d'élèves fictifs pour se mettre dans la position d'un élève, et permettre de tester pleinement les fonctionnalités scolaires.

C'est pour permettre cette Solution 2 que le document explique comment créer ces comptes d'élèves fictifs, les ajouter à une classe (fictive également), puis la faire apparaître sur les iPad partagés.

### Création des comptes élèves fictifs

Dans *Apple School Manager* (ASM), aller dans le menu **Comptes** (1), puis cliquer sur l'icône de création de compte (2).

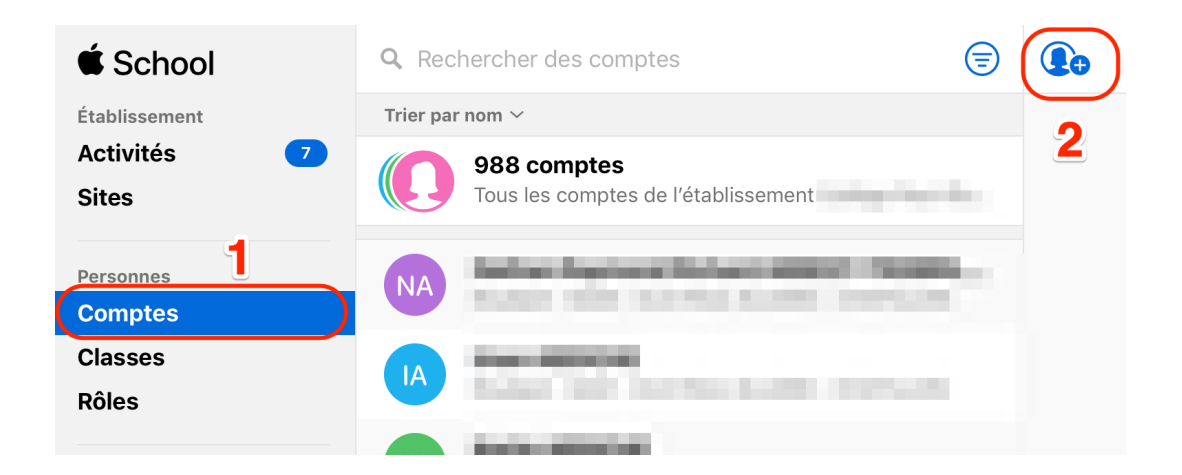

Il existe déjà *cinq* comptes fictifs créés dans ASM par le Département<sup>1</sup>, avec cette nomenclature, **que l'on veillera à suivre également** :

<sup>&</sup>lt;sup>1</sup> Pour le vérifier, on pourra, une fois dans le menu **Comptes** d'ASM, saisir *eleve* dans le champ de recherche pour faire apparaître ces comptes.

- Prénom : eleveNN (eleve1 à eleve5 déjà créés)
- Nom : UAI-de-l'établissement (anciennement dénommé RNE)
- identifiant Apple géré : eleveNN.UAI@le-même-nom-de-domaine-que-lesautres-comptes<sup>2</sup>

On créera autant de comptes élèves fictifs qu'il y a de tablettes élèves susceptibles d'être utilisées par des professeurs pour la formation, **avec la même nomenclature, que l'on veillera à suivre également** :

- Prénom : eleveNN (en commençant donc normalement par eleve6)
- Nom : UAI
- identifiant Apple géré : eleveNN.UAI@le-même-nom-de-domaine-que-lesautres-comptes
- Rôle : Étudiant
- Site : Le même site que celui sur lequel sont inscrits les vrais élèves<sup>3</sup>.

Par exemple, s'il y a 20 comptes nécessaires en tout, le premier élève s'appellera « eleve1 *UAI* », le dernier s'appellera « eleve25 *UAI* »<sup>4</sup>.

Compléter les champs nécessaires avec les informations du compte à créer (vérifier que le format de mot de passe est bien « 4 chiffres »<sup>5</sup>), puis cliquer sur **Enregistrer** (voir capture ci-dessous, où 095999X représente l'UAI de l'établissement, à adapter au vôtre bien sûr)).

#### On laisse les autres champs vides.

<sup>&</sup>lt;sup>2</sup> On n'apportera pas de modification à cette partie de l'identifiant.

<sup>&</sup>lt;sup>3</sup> Cette information est à relever au préalable en consultant la fiche d'un élève au hasard.

<sup>&</sup>lt;sup>4</sup> Les cinq premiers étant normalement déjà existants.

<sup>&</sup>lt;sup>5</sup> Cela peut se régler pour l'ensemble des étudiants en modifiant si besoin les informations du Site.

| Nom                          |   |                        |    |
|------------------------------|---|------------------------|----|
| eleve6                       |   |                        |    |
| Deuxième prénom (facultatif) |   |                        |    |
| 0959999X                     |   |                        |    |
| Identifiant Apple géré (?)   |   |                        |    |
| eleve6.095999X               | @ | And an an other states | \$ |
| Rôles/sites                  |   |                        |    |
| Étudiant 🗘 à 🔍               |   | 8                      | •  |
| Format de mots de passe 🕜    |   |                        |    |
| 4 chiffres                   |   |                        | \$ |
|                              |   |                        |    |
| Adresse e-mail (facultatif)  |   |                        |    |
| nom@dane.ac-versailles.fr    |   |                        |    |

Renouveler l'opération pour chaque compte à créer...

### Peuplement de la classe fictive existante

Le nom de la classe fictive – déjà créée par le Département – suit la nomenclature :

#### **CD 95 UAI**

Aller dans le menu **Classes** (1), et dans le champ de recherche saisir « *CD 95* » (2), puis cliquer sur la classe **CD 95 UAI** (3).

| É School                           | Q CD 95 | 2 | $\times    $ |
|------------------------------------|---------|---|--------------|
| Organisation<br>Activités<br>Sites | 3       | - |              |
| Personnes<br>Comptes               |         |   |              |
| Classes<br>Röles                   |         |   |              |

Dans le bandeau de droite, cliquer sur le bouton *Modifier* 

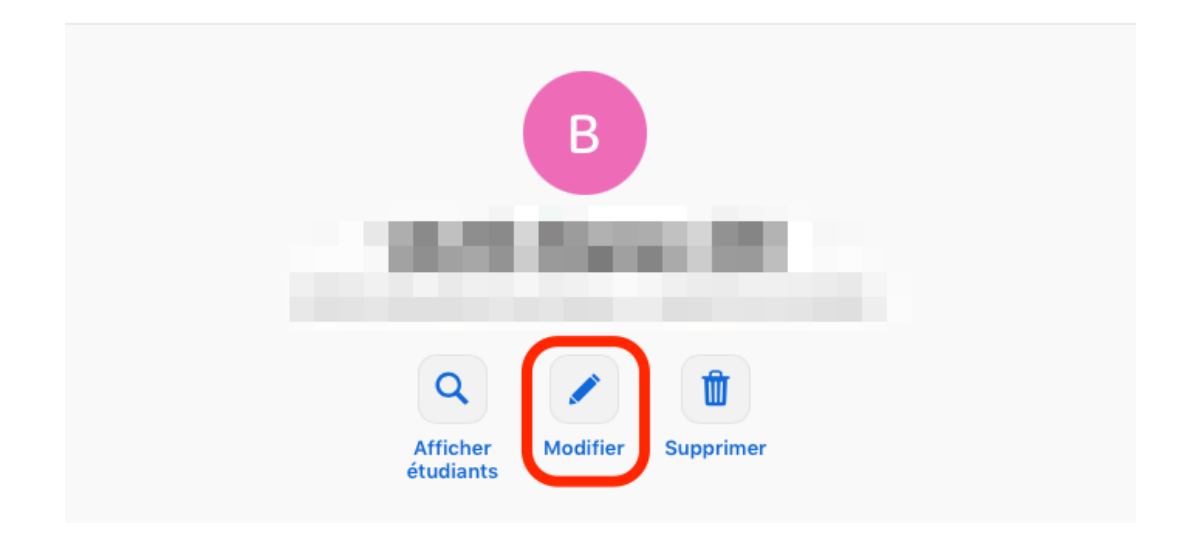

Dans la partie **Étudiants (facultatif)** cliquer sur **Ajouter**<sup>6</sup>.

| Étudiants (facultatif) |  |
|------------------------|--|
| Aucun étudiant         |  |

| 1 |         |   |
|---|---------|---|
|   | Ajouter |   |
| V |         | ノ |

Dans la fenêtre qui s'ouvre, saisir le terme de recherche « **eleve** », pour faire apparaître la liste des étudiants qui portent ce nom.

Cliquer sur le premier nom souhaité (normalement **eleve6 UAI**), puis sur **Ajouter**.

<sup>&</sup>lt;sup>6</sup> Contrairement à l'illustration, il devrait y avoir écrit 5 *étudiants,* et non *Aucun étudiant*.

| <br>Étu | diants inscrits en 📕 |         |
|---------|----------------------|---------|
| ् eleve | Ajouter              | )       |
|         | apple gérés          |         |
|         |                      | •       |
| _       |                      |         |
|         |                      | •       |
|         |                      | •       |
|         |                      |         |
|         |                      | Terminé |

L'élève apparaît dans la liste sous le champ de recherche.

Faire de même avec tous les élèves fictifs, puis cliquer sur **Terminé**.

|         | Étudiants ins | scrits en 🕒 |             |       |
|---------|---------------|-------------|-------------|-------|
| ৭ eleve |               |             | Ajouter     |       |
|         |               |             | upple gérés | •     |
| -       |               | - 1         |             | •     |
|         |               |             |             | 0     |
|         |               |             | _           | •     |
|         |               |             | Ter         | rminé |

Pour finir, cliquer sur **Enregistrer**<sup>7</sup>.

| Étudiants (facultatif)<br>30 étudiants | Modifier            |
|----------------------------------------|---------------------|
|                                        | Annuler Enregistrer |

# Vérifier la présence des nouveaux élèves dans la classe fictive associée aux iPads partagés

Attendre au moins deux jours ouvrables avant de procéder à cette vérification.

Cette opération se fait dans la console de gestion du MDM Jamf School.

## Vérifier dans Jamf School le peuplement de la classe fictive avec les comptes créés précédemment dans ASM

Dans le menu **Classes** (1) saisir le terme « CD » dans le champ de recherche (2), vérifier que c'est bien la classe que vous cherchez (3) et que le nombre d'élèves correspond bien à ce que vous avez fait précédemment (4)<sup>8</sup>.

| 888 | Tableau de bord                     |        | Présenta       | ation                           |                              |                      |    |             | ł                      | amf School / Cl | lasses    | / Présentat | tion |
|-----|-------------------------------------|--------|----------------|---------------------------------|------------------------------|----------------------|----|-------------|------------------------|-----------------|-----------|-------------|------|
| ₽   | Appareils                           | $\sim$ |                |                                 |                              |                      |    |             |                        |                 |           |             |      |
| දසි | Utilisateurs 1                      | ~      |                |                                 |                              |                      |    |             |                        |                 |           |             |      |
| m   | Classes                             |        |                |                                 |                              |                      |    |             |                        |                 |           |             |      |
| Ø   | Incidents                           |        | Filtrer        |                                 |                              |                      |    |             |                        |                 |           | ~           |      |
|     | Profils                             | ~      | Présentatio    | n                               |                              |                      |    |             | Synchroniser avec A    | SM + Aiou       | iter i in | e classe    | h    |
|     | Apps                                | ~      | Aucun élément  | sélectionné sélectionnez plu    | icieurs éléments nour effe   | tuer des actions sir |    |             | O Synchroniser avec A. |                 |           |             | 1    |
| ۵   | Documents                           | ~      |                |                                 |                              |                      |    |             | 0                      |                 |           |             |      |
|     | Fonds d'écran                       |        | 25 🗘 en        | registrements par page          |                              |                      |    |             | Recherche :            | cd              | J         |             |      |
|     | Organisation                        | ~      |                | Nom                             |                              | Élèves               | ÷  | Enseignants | iPad partagés 🛛 🍦      | Source          | *         |             |      |
|     | umentation de l'API 2.0<br>stance ~ |        |                | CD 95 - PROF2                   | 3)                           | 20                   | 4) | 10          | 77                     | ASM             |           | E III       |      |
|     |                                     |        | Affichage de 1 | à 1 parmi 1 entrées (filtré à p | partir de 23 entrées totales |                      |    |             |                        | Précédent       | 1         | Suivant     |      |

#### Vérifier que la classe fictive est bien associée aux iPad partagés

Comme illustré ci-dessous (cette association a normalement déjà été faite ; si ce n'est pas le cas, contacter votre conseiller ou conseillère de bassin).

<sup>&</sup>lt;sup>8</sup> On peut cliquer sur le nom de la classe pour s'assurer que les noms des élèves sont bien les bons.

| 888 Tableau de bord                        |        | Prése      | ntation                               |                            |                           |               |                     | amf School / Classe | s / Présentation                                                                                                    |
|--------------------------------------------|--------|------------|---------------------------------------|----------------------------|---------------------------|---------------|---------------------|---------------------|----------------------------------------------------------------------------------------------------|
| Appareils                                  | $\sim$ |            |                                       |                            |                           |               |                     |                     |                                                                                                    |
| <i>온</i> 은 Utilisateurs                    | $\sim$ |            |                                       |                            |                           |               |                     |                     |                                                                                                    |
| ☐ Classes                                  |        |            |                                       |                            |                           |               |                     |                     |                                                                                                    |
| 🔗 Incidents                                |        | Filtrer    |                                       |                            |                           |               |                     |                     | ~                                                                                                    |
| Profils                                    | $\sim$ |            |                                       |                            |                           |               |                     |                     |                                                                                                    |
| 😂 Apps                                     | $\sim$ | Présenta   | ation                                 |                            |                           |               | Synchroniser avec A | SM + Ajouter        | une classe                                                                                                    |
| P Documents                                | $\sim$ | Aucun elen | nent selectionne, selectionnez plus   | ieurs elements pour effe   | tuer des actions simultar | hement        |                     |                     |                                                                                                    |
| 🖾 Fonds d'écran                            |        | 25 🗘       | enregistrements par page              |                            |                           |               | Recherche :         | cd                  |                                                                                                    |
| 💮 Organisation                             | ~      |            | Nom                                   |                            | Élèves                    | Enseignants 👙 | iPad partagés       | Source 👙            |                                                                                                    |
| Documentation de l'API 2.0<br>Assistance ~ |        |            | CD 95 - PROF2                         |                            | 20                        | 10            | 77                  | ASM                 | <ul> <li>III</li> <li>III</li> <li>IIII</li> <li>III</li> <li>IIII</li> <li>III</li> <li>IIII</li> <li>IIII</li> <li>III</li> <li>III<!--</td--></li></ul> |
|                                            |        | Affichage  | de 1 à 1 parmi 1 entrées (filtré à pa | rtir de 23 entrées totales | )                         |               |                     | Précédent 1         | Suivant                                                                                                    |

Le nom de la *Classe Formation* devrait apparaître dans la liste des classes sur l'écran d'accueil des iPad partagés (s'ils sont connectés à Internet, bien sûr).

*Si cela n'est pas le cas,* ne pas hésiter à éteindre puis redémarrer les iPad sur lesquels la classe n'apparaît pas d'elle-même.

# En tapotant sur le nom de la classe de formation, on doit voir apparaître tous les noms des élèves fictifs associés à la classe.

Les iPad partagés sont maintenant prêts à être utilisés en formation, avec les comptes élèves fictifs...

### Crédits

Les textes et les illustrations ont été réalisés par Jérôme Beaudet, chargé de mission Pédagogie et numérique à la *Dane de l'académie de Versailles*.

jerome.beaudet@ac-versailles.fr

Image de couverture :

École : Created by Freepik

Personnages adultes : Affaires vecteur créé par makyzz - fr.freepik.com

#### Remerciements

Manuel Rodrigues, Sylvain de Beer, Conseil départemental du Val-d'Oise.

L'équipe des conseillers de bassin (Dane) du Val-d'Oise.

Fabrice Lemoine, adjoint au Délégué académique au numérique de l'académie de Versailles (*Dane de l'académie de Versailles*).